### JAAF-START 登録番号一括登録(承認団体向け)

承認団体管理者が登録番号を会員に一括で付与する機能です。 作業の流れは下記です。

- 1. 会員検索をする
- 2. 検索結果から登録番号付番用ファイルをダウンロードする

3. ダウンロードしたファイルを編集する

<u>\*エクセルで開く場合、ダブルクリックで開くとJAAFIDの頭の「O」が飛ぶので要注意。回避方法は本マニュアルを参照してください</u>

4. アップロードする

# JAAF-START 1. 会員検索をする

| 会員検索                 |                                                                                                    |                                                                                  |            |
|----------------------|----------------------------------------------------------------------------------------------------|----------------------------------------------------------------------------------|------------|
| <b>● E</b> 3         |                                                                                                    |                                                                                  |            |
|                      |                                                                                                    |                                                                                  |            |
| JAAF ID(完全一致)        |                                                                                                    |                                                                                  |            |
| 会員種別                 | - *                                                                                                    |                                                                                  |            |
| 所属区分                 |                                                                                                    | なにもチェックをしないと未申                                                                   | 申          |
|                      | <ul> <li>□ 会員 □ 局校生 一 登録 巡目 □ 甲子生 単登録 巡目</li> <li>□ マスターズ □ 審判 □ 申請 □ 講習会参加者 □ 大会参加者</li> <li>□ </li> </ul> |                                                                                  |            |
| жид <b>о</b>         | □ イベント参加者 □ ナグツト購入者<br>■ (F3943 □ /F3943 (第7周) ■ 3943 □ 184 □ 184 □ 184 (77 月)(3)                           |                                                                                  | - <u>-</u> |
| 云貝状態                 |                                                                                                    | 仮登録は  メールアトレスか無                                                                  | 퐸          |
| 氏治 (元至一致)            |                                                                                                    | 仮登録と登録の両方にチェック                                                                   | ク          |
| 氏名 (フリカナ) (完全<br>一致) | 姓 名                                                                                                    |                                                                                  |            |
| 性別                   | ● 全て○ 男性○ 女性○ その他                                                                                           |                                                                                  |            |
| メールアドレス (完全-         |                                                                                                    |                                                                                  |            |
| 致/ 都道府但              | □ 北海道 □ 査森県 □ 岩手県 □ 宮城県 □ 秋田県 □ 山形県 □ 福島                                                                    | 唱 □ 茨城唱 □ 栃木唱 □ 群馬唱 □ 埼玉唱 □ 千葉唱 □ 東京都                                            | 7          |
| 1.202                | □ 神奈川県 □ 新潟県 □ 富山県 □ 石川県 □ 福井県 □ 山梨県 □ 長<br>□ 大阪府 □ 兵庫県 □ 奈良県 □ 和歌川県 □ 良期県 □ 島根県 □ 岡                        | 野県 □ 岐阜県 □ 静岡県 □ 愛知県 □ 三重県 □ 滋賀県 □ 京都府<br>山県 □ 広島県 □ 山川県 □ 洋島県 □ 香川県 □ 愛媛県 □ 京都府 | j<br>a     |
|                      |                                                                                                    |                                                                                  | •          |
| 生年月日                 | <b>m</b> ~ <b>m</b>                                                                                         |                                                                                  |            |
| 入会日時                 | <b>ii</b> ~ <b>iii</b>                                                                                      |                                                                                  |            |
| 退会予約日                | <b>=</b> ~ <b>=</b>                                                                                         |                                                                                  |            |
| 所属年度                 | - · ·                                                                                                    |                                                                                  | 1          |
| 未所属年度                | - •                                                                                                    |                                                                                  |            |
| 所属加盟・協力団体            | - •                                                                                                    |                                                                                  |            |
| 加盟・協力団体入会日時          | <b>=</b> ~ <b>=</b>                                                                                         |                                                                                  |            |
| 所属有効期間(開始)           |                                                                                                    |                                                                                  |            |
| 所屋有効期間(終了)           |                                                                                                    |                                                                                  |            |
| 加盟・協力団体除籍日時          |                                                                                                    |                                                                                  |            |

# JAAF-START 2. 検索結果から登録番号付番用ファイルをダウンロードする

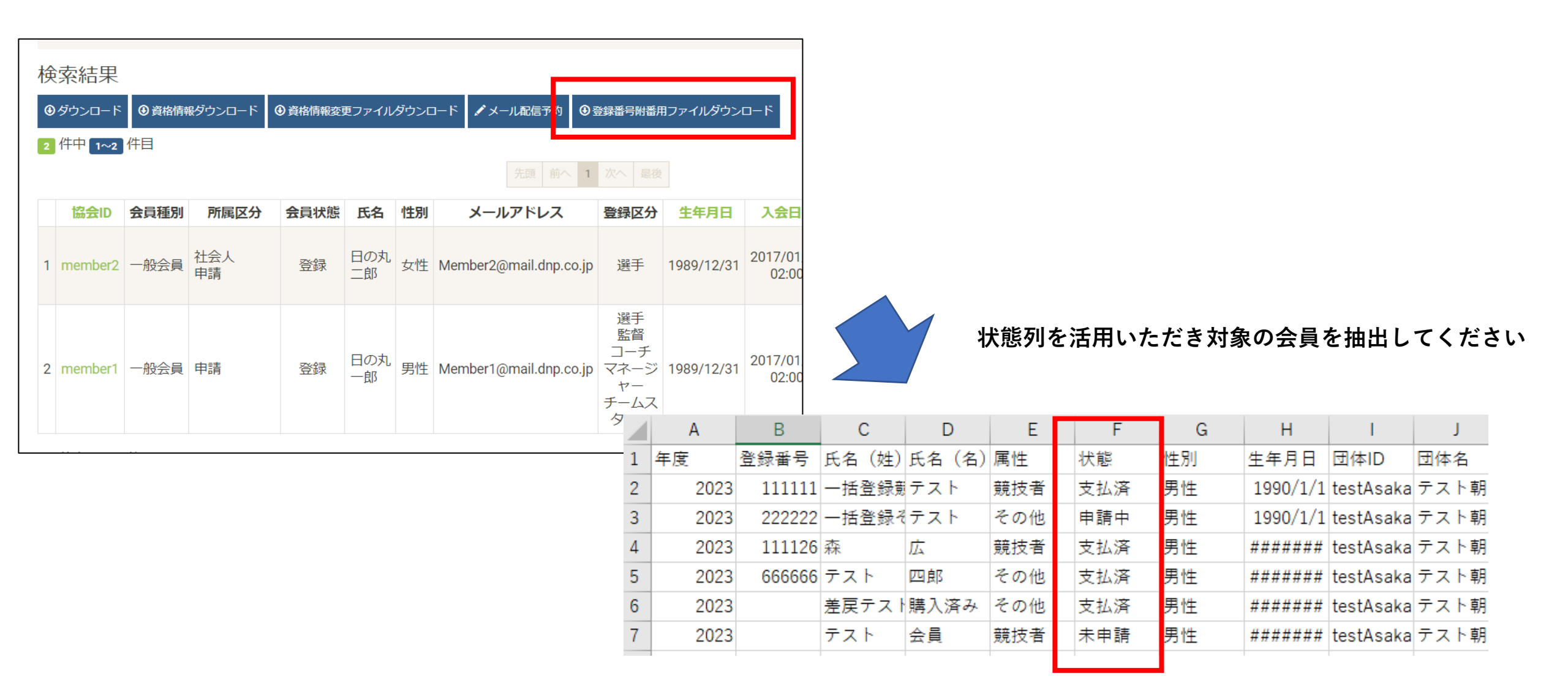

# JAAF-START 2. 検索結果から登録番号付番用ファイルをダウンロードする

注意!

検索結果で表示される件数とダウンロードして表示される件数は一致しません

·複数登録者

会員が複数の団体に所属している場合、会員検索では1行、ダウンロードでは複数行になります。

・個人登録者など

今回の登録番号を付与している場所が、「もともとチームの管理者が情報を入力できる項目」を活用しています。 その関係で、一部の個人登録者など「競技者」「その他」を選択する箇所を通過していない方に付与ができない 状況になっています。付与ができない対象の人はダウンロードした一覧に含まれていません。 解決しないといけない問題であることは認識していますが、先に現状できるところまででリリースしました。 申し訳ありません。

# JAAF-START 2. 検索結果から登録番号付番用ファイルをダウンロードする

ファイルダウンロードを予約

#### 登録番号附番用ファイルダウンロード予約 登録番号附番用ファイルダウンロード予約 登録番号附番用ファイルのダウンロードを予約します。 登録番号附番用ファイルのダウンロードの予約が完了しました。 タスク一覧からファイルをダウンロードしてください。 対象会員数 2件 タスクID 1000014 ダウンロード予定件数 4件 ・タスク・ ←戻る タスク一覧 ←戻る タスクID 種別 メッヤージ 実行開始日時 実行終了日時 1 1000014 登録番号附番用ファイルダウンロード 件数:4件(会員数:2件) 1KB 成功 2023/04/03 22:08:20 2023/04/03 22:08:20 2 1000013 登録番号附番用ファイルダウンロード 件数:15件(会員数:76件) 1KB 成功 2023/04/03 21:17:09 2023/04/03 21:17:09 3 1000012 登録番号附番用ファイルダウンロード 件数:4件(会員数:2件) ダウンロード 1KB 成功 2023/04/03 20:26:28 2023/04/03 20:26:28 総行数:11 登録番号附番一括登録 登録行数:11 4 1000005 成功 2023/04/03 11:38:18 2023/04/03 11:38:18 エラー行数:0 |5||1000004||登録番号附番用ファイルダウンロード||件数:11件(会員数:58件)||ダウンロード| 1KB 成功 2023/04/03 11:37:07 2023/04/03 11:37:07 6 1000002 登録番号附番用ファイルダウンロード 件数:11件(会員数:58件) ダウンロード 1KB 成功 2023/04/03 11:03:46 2023/04/03 11:03:46

ファイルダウンロードを実行

# JAAF-START 3. ダウンロードしたファイルを編集する

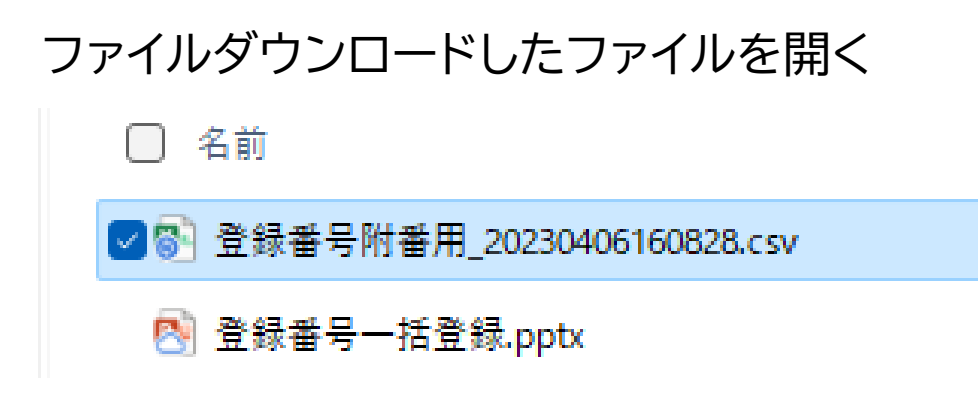

<u>要注意!</u> ダブルクリックしてエクセルで開くと。JAAFIDの頭の0が飛ん でしまうので、ダブルクリックでは開かないこと!!! 下記はやり方の一例です。他にも方法があります

### ファイルの拡張子を.csv→.txtに変更する

### 開いたエクセルの新規のワークブック上にドラッグ&ドロップする

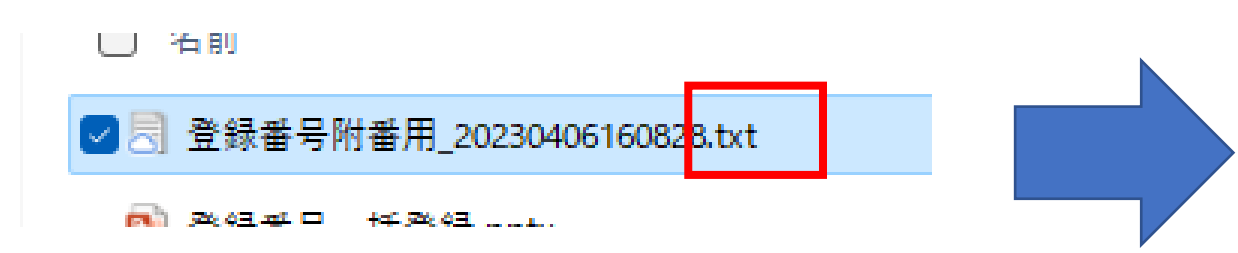

| ファイル ホーム 挿入 描画 ページレ                   | イアウト 数式 データ 校閲                          | 表示 開発 ヘルブ            |                                 |              |
|---------------------------------------|-----------------------------------------|----------------------|---------------------------------|--------------|
| 日 日 日 日 日 日 日 日 日 日 日 日 日 日 日 日 日 日 日 | ① ② A A A A A A A A A A A A A A A A A A |                      | ケリア     「再適用     区切り位置     詳細設定 |              |
| データの取得と変換 クエリと接続                      | データの種類                                  | 並べ替えとフィルター           | デー                              | タツール         |
| A1 ~ : × / fx 年度,                     | '登録番号","氏名(姓)","氏名                      | ;(名)","属性","状態       | 》","性別","生年月日"                  | ',"団体ID","団ſ |
| A B C                                 | D E F                                   | G H                  | I J                             | K            |
| 1 年度,"登録番号","氏名(姓)","氏?               | 名(名)", <mark>"属性","</mark> 状態","性別      | ',"生年月日","団体ID'      | ',"団体名","JAAF ID                | "            |
| 2 2023,"111111","森","健広","その他         | ","支払済","男性","1980/09/1                 | 3","20230307test","2 | 0230307test","0020              | 0000001"     |
| 3 2023,"123456","森","健広","その他         | ","申請中","男性","1980/09/1                 | 3","20230307test3"," | テストさん","00200                   | 000001"      |
| 4 2023,"成功→変更","市ヶ谷","太郎"             | ',"競技者","支払済","男性","19                  | 90/01/01","DNP","†   | 「ヶ谷陸上競技クラ                       | ブ","00200000 |
| 5 2023,"","Lu本","テスト","その他","         | 承認済","女性","1990/01/01",                 | "dnp_2400","DNPテ     | スト2400名","00200                 | 000003"      |
| 6 2023,"","Lu本","テスト","その他","         | 支払済","女性","1990/01/01",                 | "dnp_yamamoto1","    | 山本一般クラブ","00                    | 200000003"   |
| 7 2023,"","」本","テスト","その他","          | 申請中","女性","1990/01/01",                 | "dnp_yamamoto2","    | 山本(京都/舞鶴市_                      | 高校)クラブ       |
| 8 2023,"","」本","テスト","競技者","          | 申請中","女性","1990/01/01",                 | "dnp_yamamoto3","    | 山本(京都/舞鶴市_                      | 一般)クラブ       |
| 9 2023.""."山本"."テスト"."その他"."          | 承認済"."女性"."1990/01/01".                 | "dnp vamamoto4"."    | 山本(山梨高体連/調                      | 氰校) クラブ".    |

JAAF-START 3. ダウンロードしたファイルを編集する

#### A列を選択して、データ→区切り位置を選択

#### コンマやタブなどの区切り文字・・・・を選択して次へ

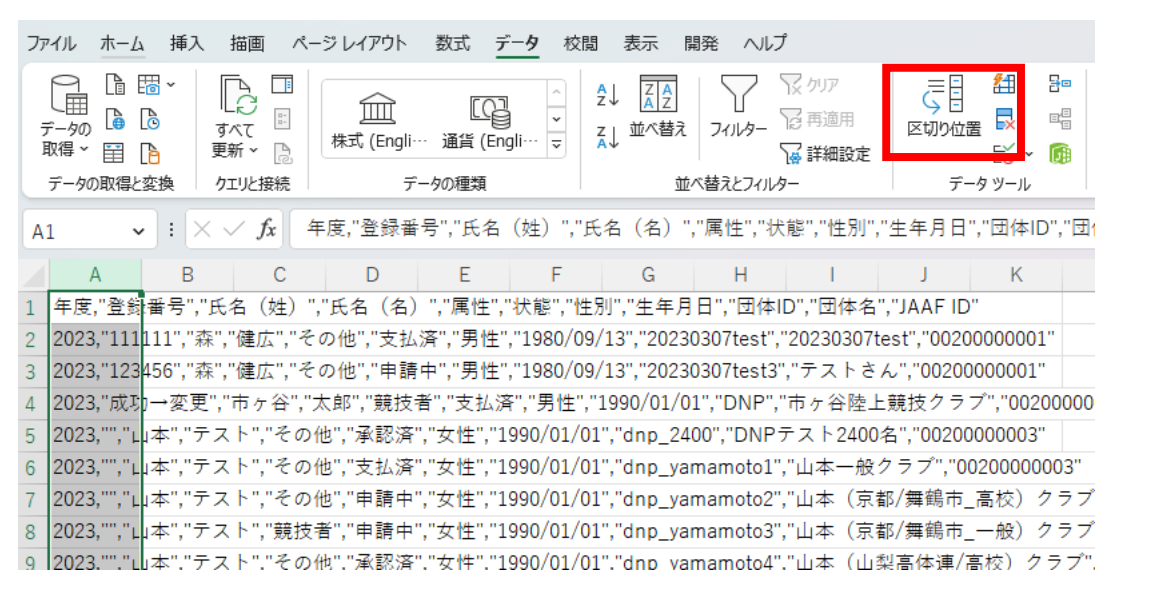

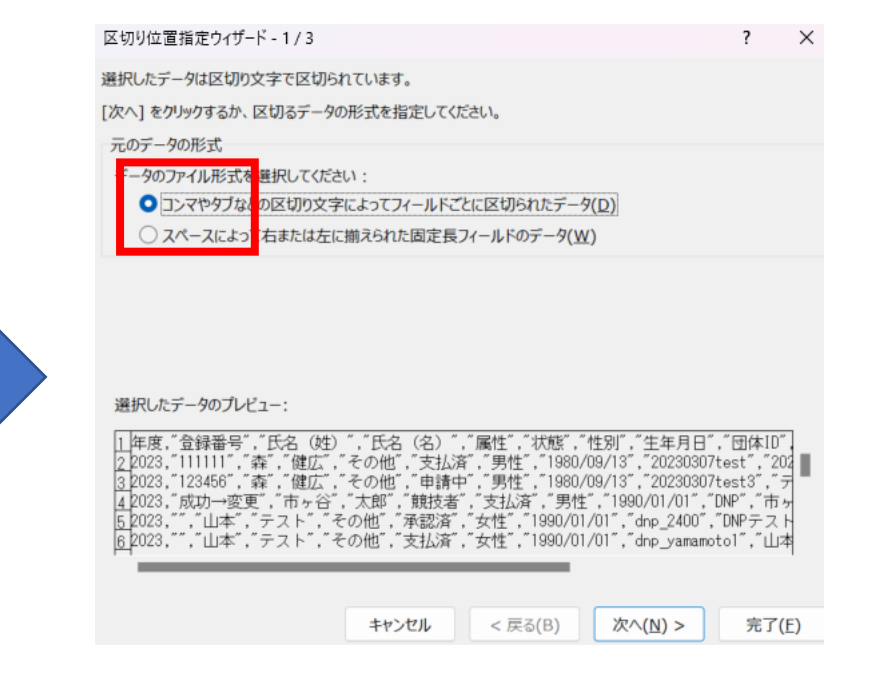

# JAAF-START 3. ダウンロードしたファイルを編集する

### 区切り文字に「コンマ」を選択する

| 区切り位置指定ウィザード - 2               | / 3                                                                  | ?                      | ×       |
|--------------------------------|----------------------------------------------------------------------|------------------------|---------|
| フィールドの区切り文字を指定                 | ってください。[データのプレビュー] ボックスには区切り位置が表示され                                  | します。                   |         |
| 区切り文字                          |                                                                      |                        |         |
| 🗌 タブ(I)                        |                                                                      |                        |         |
| セミコロン(M)                       | □ 連続した区切り文字は 1 文字として扱う( <u>R</u> )                                   |                        |         |
| <u> コンマ(C)</u>                 | 文字列の引用符(Q): " ~                                                      |                        |         |
| □ スペース( <u>S</u> )             |                                                                      |                        |         |
| こ その他( <u>O</u> ):             |                                                                      |                        |         |
|                                |                                                                      |                        |         |
| データのプレビュー( <u>P</u> )          |                                                                      |                        |         |
|                                |                                                                      |                        |         |
| 年度 登録番号 氏名 ()                  | 性) 氏名(名) 属性   状態   性別   生年月日   団体ID                                  | 2                      | Ðſ      |
| 2023 111111 森<br>2023 123456 森 | 健広 その他 支払済 男性 1980/09/13 202303(<br>健広 その他 申請中 男性 1980/09/13 202303( | )7test 21<br>)7test3 5 | 02      |
| 2023 成功→変更 市ヶ谷                 | 太郎 競技者 支払済 男性 1990/01/01 DNP                                         | n n                    | 5<br>ND |
| 2023 山本                        | テスト その他 支払済 女性 1990/01/01 dnp_yar                                    | namotol U              |         |
|                                |                                                                      |                        |         |
|                                |                                                                      | +7                     | (E)     |
|                                | +++ノビル < 戻る(B) 八八(N) >                                               | 76 ] [                 | (E)     |

#### データのプレビューですべての列を選択して、 列のデータ形式を文字列にする

| 区切り位直指定ワイ                                                                                               | サート - 3 / 3                                                                                                    |                                                                                                    |                                                                                                    |                                                                                               |                                                                                    | 1                                       |   |
|----------------------------------------------------------------------------------------------------|----------------------------------------------------------------------------------------------------|----------------------------------------------------------------------------------------------------|----------------------------------------------------------------------------------------------------|-----------------------------------------------------------------------------------------------|------------------------------------------------------------------------------------|-----------------------------------------|---|
| 区切ったあとの列のデ                                                                                              | 「-タ形式を選択して                                                                                                    | てください。                                                                                                    |                                                                                                    |                                                                                               |                                                                                    |                                         |   |
| 列のデータ形式                                                                                                 |                                                                                                    |                                                                                                    |                                                                                                    |                                                                                               |                                                                                    |                                         |   |
| 〇 G/標準( <u>G</u> )                                                                                      |                                                                                                    | [C/標準]を                                                                                                    | 選択オスと 教与                                                                                                    | シト教術に ロ                                                                                       |                                                                                    | ドナの病                                    | - |
| ○ 文字列(I)                                                                                                |                                                                                                    | 他の値は文字                                                                                                    | 国に変換されま                                                                                                    | す。                                                                                            | 1191910101                                                                         | [5]T(0)[[[[                             |   |
| 〇 日付(D):                                                                                                | MD ~                                                                                                    |                                                                                                    |                                                                                                    | 詳細( <u>A</u> )                                                                                |                                                                                    |                                         |   |
| ○ 削除する(I)                                                                                               |                                                                                                    |                                                                                                    |                                                                                                    |                                                                                               |                                                                                    |                                         |   |
|                                                                                                    |                                                                                                    |                                                                                                    |                                                                                                    |                                                                                               |                                                                                    |                                         |   |
|                                                                                                    |                                                                                                    |                                                                                                    |                                                                                                    |                                                                                               |                                                                                    |                                         |   |
| 表示先( <u>E</u> ): \$A\$:                                                                                 | 1                                                                                                    |                                                                                                    |                                                                                                    |                                                                                               |                                                                                    |                                         |   |
| 表示先(E): \$A\$:                                                                                          | 1<br>P)                                                                                                    |                                                                                                    |                                                                                                    |                                                                                               |                                                                                    |                                         |   |
| 表示先(E): \$A\$:<br>データのプレビュー()<br>文字攻字列                                                                  | 1<br>P)<br><u>文字列 文</u> :                                                                                                    | 字列 文字列                                                                                                    | 文字列 文字                                                                                                    | 文字列                                                                                           | 文字列                                                                                |                                         | Ē |
| 表示先(E):                                                                                                 | 1<br>文字列 文 <sup></sup><br>氏名 (姓) 氏 <sup></sup>                                                                                                    | <u>字列 文字列</u><br>方 (名) 属性<br>テ                                                                                                    |                                                                                                    | 文字列<br>住年月日<br>1980/09/13                                                                     | 文字列<br>団体ID<br>202203074                                                           | X<br>tast 2/                            |   |
| 表示先(E):                                                                                                 | D)<br>文字列 文:<br>氏名 (姓) 氏:<br>森 健)                                                                                                    | <u>字列 文字列</u><br>名(名)属性<br>広 その他<br>広 その他                                                                                                    | 文字列         文字           状態         性別           支払済         男性           申請中         男性                                                                                                    | 文字列<br>生年月日<br>1980/09/13<br>1980/09/13                                                       | 文字列<br>団体ID<br>20230307f<br>20230307f                                              | 호<br>test 20<br>test3 구                 |   |
| 表示先(E): \$A\$:                                                                                          | D)<br><u> 文字列</u><br>氏名(姓)氏<br>森<br>雄<br>『市ヶ谷<br>大                                                                                                    | <u>字列 文字列</u><br>名 (名) 属性<br>左 その他<br>な 税<br>戦技者                                                                                                    | 文字列 文字列<br>文字列 文字列<br>大技<br>大支払済中<br>男男性性<br>支払済<br>の<br>大数<br>大力<br>大<br>大<br>大<br>大<br>大<br>大<br>大<br>大<br>大<br>大<br>大<br>大<br>大                                                                                                    | <u><br/></u>                                                                                  | 文字列<br>団体ID<br>20230307f<br>20230307f<br>DNP<br>dop 2400                           | 文<br>test 20<br>test3 テ<br>市            |   |
| 表示先(E): \$A\$:<br>マータのプルビュー(1<br>文字攻文字列<br>年度 登録番号<br>2023  11111<br>2023  23456<br>2023  成功→変更<br>2023 | 1<br>文字列 文<br>氏名(姓)氏<br>森<br>健<br>健<br>で<br>市<br>本<br>テ<br>山本<br>テ                                                                                                 | <u>字列</u><br>文字列<br>名<br>広<br>第<br>スト<br>その他<br>他<br>世<br>他<br>他<br>他<br>他<br>他<br>他<br>他<br>他<br>他<br>他<br>他<br>他<br>他                                                                                                    | 文字態<br>支字態<br>支生<br>支<br>大<br>支<br>北<br>支<br>地<br>済<br>済<br>大<br>支<br>払<br>湯<br>派<br>大<br>志<br>志<br>記<br>派<br>大<br>志<br>志<br>記<br>派<br>大<br>志<br>志<br>志<br>記<br>派<br>大<br>記<br>清<br>込<br>認<br>清<br>法<br>読<br>法<br>古<br>本<br>読<br>派<br>方<br>済<br>済<br>済<br>広<br>大<br>む<br>清<br>大<br>認<br>清<br>済<br>済<br>済<br>方<br>済<br>済<br>方<br>済<br>方<br>済<br>方<br>済<br>方<br>済<br>方<br>済<br>方<br>済<br>方<br>済<br>方<br>済<br>方<br>済<br>方<br>済<br>方<br>方<br>済<br>方<br>済<br>方<br>方<br>済<br>方<br>方<br>済<br>方<br>う<br>方<br>済<br>方<br>う<br>方<br>う<br>方<br>う<br>方<br>う<br>方<br>う<br>方<br>う<br>方<br>う<br>方<br>う<br>方<br>う<br>方<br>う<br>う<br>、 | 生年月日<br>1980/09/13<br>1980/09/13<br>1990/01/01<br>1990/01/01<br>1990/01/01                    | 文字列<br>団体ID<br>20230307f<br>20230307f<br>20230307f<br>DNP<br>dnp_2400<br>dnp_yamar | 文<br>test 20<br>test3 テ<br>可<br>motol 山 |   |
| 表示先(E): \$A\$:<br><del>ズータの「ルビュー(1</del><br>文字及文字列<br>年度                                                | D)<br>文字列 文<br>氏名 (姓) 氏<br>森 健康<br>森 健康<br>本 大<br>山本 デ                                                                                                    | <u>字列<br/>文字列</u><br>名(名)<br>属性<br>その他<br>な<br>な<br>その他<br>れ<br>スト<br>その他<br>て<br>へ<br>の他                                                                                                    | 文字列 文字<br>文字<br>成<br>文字<br>刻<br>文字<br>刻<br>文字<br>刻<br>文字<br>刻<br>文字<br>刻<br>文字<br>刻<br>文字<br>刻<br>文字<br>刻<br>文字<br>刻<br>文字<br>刻<br>文字<br>刻<br>文字<br>刻<br>文字<br>刻<br>文字<br>刻<br>文字<br>刻<br>文字<br>刻<br>文字<br>刻<br>文字<br>刻<br>文字<br>刻<br>文字<br>刻<br>文字<br>刻<br>文字<br>刻<br>文字<br>刻<br>文字<br>刻<br>文字<br>刻<br>文<br>二<br>第<br>一<br>男<br>男<br>男<br>男<br>男<br>男<br>男<br>男<br>男<br>男<br>男<br>男<br>男                                                                                                    | 生年月日<br>1980/09/13<br>1980/09/13<br>1990/01/01<br>1990/01/01<br>1990/01/01                    | 文字列<br>団体ID<br>20230307f<br>20230307f<br>DNP<br>dnp_2400<br>dnp_yaman              | 文<br>test 2/<br>test3 テ<br>可<br>noto1 山 |   |
| 表示先(E): \$A\$:<br><i>文字</i> 及(学列)<br>年度 登録番号<br>2023  11111<br>2023  23456<br>2023 成功→変更<br>2023        | 文字列         文字列           氏名(姓)氏         氏           旗         健健           京本         健太           「市ヶ谷         大           山本         テ:           山本         テ: | <u>字列</u><br>文字列<br>玄<br>(名)<br>属性<br>その他<br>数<br>第<br>競技<br>スト<br>その他<br>れ<br>えて<br>その他<br>地<br>えて<br>えて<br>その他<br>地<br>えて<br>その他<br>地<br>た<br>て<br>る<br>で<br>の<br>た<br>の<br>た<br>で<br>た<br>の<br>で<br>の<br>で<br>の<br>で<br>の<br>で<br>の<br>で<br>の<br>で<br>の<br>で<br>の<br>で<br>の<br>で<br>の<br>で<br>の<br>で<br>の<br>で<br>の<br>で<br>の<br>で<br>の<br>で<br>の<br>で<br>の<br>で<br>の<br>他<br>し<br>で<br>の<br>で<br>の<br>他<br>し<br>で<br>の<br>で<br>の<br>他<br>し<br>で<br>の<br>他<br>他<br>で<br>の<br>他<br>他<br>で<br>の<br>他<br>他<br>で<br>の<br>他<br>他<br>で<br>の<br>他<br>他<br>で<br>の<br>他<br>他<br>で<br>の<br>で<br>の<br>他<br>し<br>で<br>の<br>の<br>他<br>し<br>で<br>の<br>で<br>の<br>他<br>し<br>で<br>の<br>の<br>の<br>他<br>し<br>で<br>の<br>で<br>の<br>の<br>の<br>の<br>の<br>で<br>の<br>の<br>で<br>の<br>で<br>の<br>の<br>の<br>の<br>の<br>で<br>の<br>で<br>の<br>で<br>の<br>で<br>の<br>で<br>の<br>で<br>の<br>の<br>の<br>の<br>の<br>の<br>し<br>の<br>の<br>の<br>の<br>で<br>の<br>で<br>の<br>の<br>の<br>の<br>の<br>の<br>の<br>の<br>の<br>の<br>の<br>の<br>の | 文字列<br>文字列<br>文字<br>注<br>法<br>定<br>支<br>法<br>济<br>伊<br>男<br>代<br>門<br>代<br>門<br>代<br>門<br>文<br>字<br>列<br>文<br>字<br>列<br>文<br>字<br>列<br>文<br>字<br>列<br>文<br>字<br>列<br>文<br>字<br>列<br>文<br>字<br>列<br>文<br>字<br>列<br>文<br>字<br>列<br>文<br>字<br>列<br>文<br>字<br>列<br>文<br>字<br>》<br>法<br>清<br>時<br>、<br>済<br>時<br>月<br>時<br>月<br>時<br>月<br>日<br>男<br>月<br>中<br>男<br>月<br>一<br>男<br>一<br>月<br>日<br>一<br>男<br>一<br>月<br>日<br>月<br>一<br>月<br>日<br>月<br>日<br>月<br>日<br>月<br>日<br>月<br>日<br>月<br>日<br>月<br>日<br>月                                                                                                    | <del>技文字列</del><br>生年月日<br>1980/09/13<br>1980/09/13<br>1990/01/01<br>1990/01/01<br>1990/01/01 | <u>文字列</u><br>団体1D<br>202303074<br>DNP<br>dnp_2400<br>dnp_yamar                    | 文<br>Test 2位<br>test3 存<br>D<br>noto1 山 |   |

# JAAF-START 3. ダウンロードしたファイルを編集する

#### JAAFIDの頭に「00・・」がついていたら成功

|            | A     | В      | C             | D     | E       | F                     | G     | н         | 1          | J      | K           | L    |
|------------|-------|--------|---------------|-------|---------|-----------------------|-------|-----------|------------|--------|-------------|------|
| 1          | 年度    | 登録番号   | 氏名(姓)         | 氏名(名) | 属性      | 状態                    | 性別    | 生年月日      | 団体ID       | 団体名    | JAAF IL     |      |
| 2          | 2023  | 111111 | 森             | 健広    | その他     | 支払済                   | 男性    | 1980/09/1 | 20230307   | 202303 | 7 002000    | 0001 |
| 3          | 2023  | 123456 | 森             | 健広    | その他     | 申請中                   | 男性    | 1980/09/1 | 20230307   | テスト    | × 1002000 ( | 0001 |
| 4          | 2023  | 成功→変勇  | 市ヶ谷           | 太郎    | 競技者     | 支払済                   | 男性    | 1990/01/0 | DNP        | 市ヶ谷    | ±_002000 (  | 0002 |
| 5          | 2023  |        | 山本            | テスト   | その他     | 承認済                   | 女性    | 1990/01/0 | dnp_2400   | DNPテ   | x 002000 (  | 0003 |
| 6          | 2023  |        | 山本            | テスト   | その他     | 支払済                   | 女性    | 1990/01/0 | dnp_yama   | 山本一,   | 2:002000 (  | 0003 |
| 7          | 2023  |        | 山本            | テスト   | その他     | 申請中                   | 女性    | 1990/01/0 | dnp_yama   | 山本 ()  | ₹₹002000 (  | 0003 |
| 8          | 2023  |        | 山本            | テスト   | 競技者     | 申請中                   | 女性    | 1990/01/0 | dnp_yama   | 山本 ()  | ₹₹002000 (  | 0003 |
| 9          | 2023  |        | 山本            | テスト   | その他     | 承認済                   | 女性    | 1990/01/0 | dnp_yama   | 山本(    | ı∄002000 (  | 0003 |
| L <b>O</b> | 2023  |        | 山本            | テスト   | 競技者     | 承認済                   | 女性    | 1990/01/0 | dnp_yama   | 山本(    | J₹002000 (  | 0003 |
| 1          | 2023  |        | 山本            | テスト   | その他     | 支払済                   | 女性    | 1990/01/0 | dnp_yama   | 山本 ()  | 1002000     | 0003 |
| 12         | 2023  | 3001   | 粳田            | 竜之助   | 競技者     | 支払済                   | 男性    | 1990/04/1 | rikurenclu | 陸連ク    | 7000734     | 1119 |
| 13         | 2023  | 3002   | 浅田            | 大吾    | 競技者     | 支払済                   | 男性    | 1977/09/1 | rikurenclu | 陸連ク    | 7000989     | 0332 |
|            | 60000 |        | - 18 <i>2</i> | -     | **1+ */ | -+-11 \ <del>\\</del> | FF 14 | 1050/00/  | 10 A       | #+\± A |             | 1100 |

#### B列に登録番号を入力

|    | А    | D      | U   |    | D     | E   | F   | G  | Н         |            | J        |    |
|----|------|--------|-----|----|-------|-----|-----|----|-----------|------------|----------|----|
| 1  | 年度   | 登録番号   | 氏名  | 姓) | 氏名(名) | 属性  | 状態  | 性別 | 生年月日      | 団体ID       | 団体名      | JA |
| 2  | 2023 | 111111 | 森   |    | 健広    | その他 | 支払済 | 男性 | 1980/09/1 | 20230307   | 20230307 | 00 |
| 3  | 2023 | 111112 | 森   |    | 健広    | その他 | 申請中 | 男性 | 1980/09/1 | 20230307   | テストさ     | 00 |
| 4  | 2023 | 111113 | 市ヶ谷 |    | 太郎    | 競技者 | 支払済 | 男性 | 1990/01/0 | DNP        | 市ヶ谷陸」    | 00 |
| 5  | 2023 | 111114 | 山本  |    | テスト   | その他 | 承認済 | 女性 | 1990/01/0 | dnp_2400   | DNPテス    | 00 |
| 6  | 2023 | 111115 | 山本  |    | テスト   | その他 | 支払済 | 女性 | 1990/01/0 | dnp_yama   | 山本一般:    | 00 |
| 7  | 2023 | 111116 | 山本  |    | テスト   | その他 | 申請中 | 女性 | 1990/01/0 | dnp_yama   | 山本(京都    | 00 |
| 8  | 2023 | 111117 | 山本  |    | テスト   | 競技者 | 申請中 | 女性 | 1990/01/0 | dnp_yama   | 山本(京都    | 00 |
| 9  | 2023 | 111118 | 山本  |    | テスト   | その他 | 承認済 | 女性 | 1990/01/0 | dnp_yama   | 山本(山≸    | 00 |
| .0 | 2023 | 111119 | 山本  |    | テスト   | 競技者 | 承認済 | 女性 | 1990/01/0 | dnp_yama   | 山本(山子    | 00 |
| 1  | 2023 | 111120 | 山本  |    | テスト   | その他 | 支払済 | 女性 | 1990/01/0 | dnp_yama   | 山本(東京    | 00 |
| 2  | 2023 | 111121 | 粳田  |    | 竜之助   | 競技者 | 支払済 | 男性 | 1990/04/1 | rikurenclu | 陸連クラン    | 00 |
| 3  | 2023 | 111122 | 浅田  |    | 大吾    | 競技者 | 支払済 | 男性 | 1977/09/1 | rikurenclu | 陸連クラン    | 00 |
| 4  | 2023 | 111123 | 尾縣  |    | 貢     | 競技者 | 支払済 | 男性 | 1959/06/2 | rikurenclu | 陸連クラン    | 00 |
| .5 | 2023 | 111124 | 森   |    | 健広    | その他 | 支払済 | 男性 | 1980/09/1 | test20230  | テスト学校    | 00 |
| .6 | 2023 | 111125 | 森   |    | 健広    | その他 | 支払済 | 男性 | 1980/09/1 | test20230  | テスト中学    | 00 |
| 7  | 2023 | 111126 | 森   |    | 健広    | 競技者 | 支払済 | 男性 | 1980/09/1 | testAsaka  | テスト朝鮮    | 00 |
| .8 | 2023 | 111127 | 森   |    | 健広    | その他 | 未申請 | 男性 | 1980/09/1 | testFukuc  | テスト福岡    | 00 |
| 9  | 2023 | 111128 | 森   |    | 健広    | その他 | 支払済 | 男性 | 1980/09/1 | testFukuc  | テスト福岡    | 00 |
| 20 | 2023 | 111129 | 森   |    | 健広    | その他 | 支払済 | 男性 | 1980/09/1 | testKuki   | テスト久暑    | 00 |
|    |      |        |     |    |       |     |     |    |           |            |          |    |

### CSV形式(コンマ区切り)で保存

↑ G: > マイドライブ > 新登録プロジェクト > PROTEIN 会員登録システム > ★DNP×JAAF > JAAF×DNP共有フォ…

|   | 登録番号附番用_20230406160828     |        |      |  |  |  |  |  |  |
|---|----------------------------|--------|------|--|--|--|--|--|--|
|   | CSV (コンマ区切り) (*.csv)       | ~      | 🖟 保存 |  |  |  |  |  |  |
| - | EACEL JUT ( ANDA)          |        |      |  |  |  |  |  |  |
|   | Excel マクロ有効ブック (*.xlsm)    |        |      |  |  |  |  |  |  |
|   | Excel バイナリ ブック (*.xlsb)    |        |      |  |  |  |  |  |  |
|   | Excel 97-2003 ブック (*.xls)  |        |      |  |  |  |  |  |  |
|   | CSV UTF-8 (コンマ区切り) (*.csv) |        |      |  |  |  |  |  |  |
|   | XML データ (*.xml)            |        |      |  |  |  |  |  |  |
|   | 単一ファイル Web ページ (*.mht, *.r | mhtml) |      |  |  |  |  |  |  |

### 登録番号の一括登録・更新を選択

| Г        | <u>ор</u> | 会員・会費▼   | 団体クラフ      | <sup>げ</sup> ▼ 支払売上▼ | 資格▼ イベント▼ コミュニ:              | ケーション▼ 問い合わせ▼ | ▶ 管理者▼ 3 | <i></i> ノステム・ | ▼ 申請 • 承認 <del>▼</del> | マイメニュー▼             |
|----------|-----------|----------|------------|----------------------|------------------------------|---------------|----------|---------------|------------------------|---------------------|
| ,        |           | 会員検索     |            |                      |                              |               |          |               |                        |                     |
| 5        | ノ         | 会員一括登録   |            |                      |                              |               |          |               |                        |                     |
| <b>+</b> | 戻る        | 構成員一括登録  |            |                      |                              |               |          |               |                        |                     |
|          |           | 口座情報取込   |            |                      |                              | - 15 -        |          |               |                        |                     |
|          | タス        | 会費検索     |            | HJ                   | メッセージ                        | ダウンロードファイル    | ファイルサイズ  | 状態            | 実行開始日時                 | 実行終了日時              |
| 1        | 1000      | 会費一括登録   |            | イルダウンロード             | 件数:4件(会員数:2件)                | ダウンロード        | 1KB      | 成功            | 2023/04/03 22:08:20    | 2023/04/03 22:08:20 |
| 2        | 1000      | 登録番号一括登録 | 禄・更新       | イルダウンロード             | 件数:15件(会員数:76件)              | ダウンロード        | 1KB      | 成功            | 2023/04/03 21:17:09    | 2023/04/03 21:17:09 |
| 3        | 1000      |          | י אוושנ    | イルダウンロード             | 件数:4件(会員数:2件)                | ダウンロード        | 1KB      | 成功            | 2023/04/03 20:26:28    | 2023/04/03 20:26:28 |
| 4        | 100000    | )5 登     | 登録番号附番一括登録 |                      | 総行数:11<br>登録行数:11<br>エラー行数:0 |               |          | 成功            | 2023/04/03 11:38:18    | 2023/04/03 11:38:18 |
| 5        | 10000     | 04 登録番号附 | 対番用ファ      | イルダウンロード             | 件数:11件(会員数:58件)              | ダウンロード        | 1KB      | 成功            | 2023/04/03 11:37:07    | 2023/04/03 11:37:07 |
| 6        | 10000     | )2 登録番号附 | 「番用ファ      | イルダウンロード             | 件数:11件(会員数:58件)              | ダウンロード        | 1KB      | 成功            | 2023/04/03 11:03:46    | 2023/04/03 11:03:46 |

### JAAF-START 4. アップロードする

### 登録番号一括登録・更新

アップロードファイル\*

✔確認

◆戻る

- 本機能は、クラブ会員の登録番号を一括で登録・更新する機能となります。
- 会員検索機能より取得した登録番号附番用ファイルをご利用ください。
- 変更後のデータは、会員詳細機能のクラブ会員情報一覧より確認できます。

#### アップロードファイル名 登録番号附番用 20230403220811.csv ファイルサイズ 1KB ファイルを選択選択されていません 行数 4行 ←戻る ✓予約開始

登録番号一括登録・更新

登録番号一括登録・更新 登録番号の一括登録・更新を予約しました。 タスクID 1000015

© 2019

| ら | タスク一覧   |                   |                              |            |         |    |                     |                     |  |  |  |  |  |  |
|---|---------|-------------------|------------------------------|------------|---------|----|---------------------|---------------------|--|--|--|--|--|--|
| + | ←戻る     |                   |                              |            |         |    |                     |                     |  |  |  |  |  |  |
|   | タスクID   | 種別                | メッセージ                        | ダウンロードファイル | ファイルサイズ | 状態 | 実行開始日時              | 実行終了日時              |  |  |  |  |  |  |
| 1 | 1000015 | 登録番号附番一括登録        | 総行数:4<br>登録行数:4<br>エラー行数:0   |            |         | 成功 | 2023/04/03 22:19:21 | 2023/04/03 22:19:2  |  |  |  |  |  |  |
| 2 | 1000014 | 登録番号附番用ファイルダウンロード | 件数:4件(会員数:2件)                | ダウンロード     | 1KB     | 成功 | 2023/04/03 22:08:20 | 2023/04/03 22:08:20 |  |  |  |  |  |  |
| 3 | 1000013 | 登録番号附番用ファイルダウンロード | 件数:15件(会員数:76件)              | ダウンロード     | 1KB     | 成功 | 2023/04/03 21:17:09 | 2023/04/03 21:17:09 |  |  |  |  |  |  |
| 4 | 1000012 | 登録番号附番用ファイルダウンロード | 件数:4件(会員数:2件)                | ダウンロード     | 1KB     | 成功 | 2023/04/03 20:26:28 | 2023/04/03 20:26:28 |  |  |  |  |  |  |
| 5 | 1000005 | 登録番号附番一括登録        | 総行数:11<br>登録行数:11<br>エラー行数:0 |            |         | 成功 | 2023/04/03 11:38:18 | 2023/04/03 11:38:18 |  |  |  |  |  |  |
| 6 | 1000004 | 登録番号附番用ファイルダウンロード | 件数:11件(会員数:58件)              | ダウンロード     | 1KB     | 成功 | 2023/04/03 11:37:07 | 2023/04/03 11:37:07 |  |  |  |  |  |  |
| 7 | 1000002 | 登録番号附番用ファイルダウンロード | 件数:11件(会員数:58件)              | ダウンロード     | 1KB     | 成功 | 2023/04/03 11:03:46 | 2023/04/03 11:03:46 |  |  |  |  |  |  |